## **Online Registration Instructions**

## 1. Visit gsgst.org and click "Register Today".

## 2. Find a Girl Scout troop.

- 2. Select Find Troops.
- 3. Enter location information.
- 4. Select Membership Year. Our membership year runs from October-September each year.
- 5. Enter any optional search parameters.
- 6. Click Search.

## 3. Choose a Girl Scout troop and join.

- 7. Choose an available troop from the search results.
- 8. Add your girl to the troop. Use the green "+" to add your girl and yourself (if you are able to help with the troop and/or are interested in leading).
- 9. Follow steps to add new member details.
- 10. Complete your purchase (be sure to acknowledge the Girl Scout Promise & Law).
- 11. Once completed you will see a confirmation screen/receive a confirmation email.

Helpful Tip: When searching for a Girl Scout troop to join, be sure to type the word "Troop" followed by a 5-digit number. **Example:** *Troop 12345* If the troop number comprises of less than 5-digits, you must fufill the search by adding Zeros. **Example:** *Troop 00123*  <form>

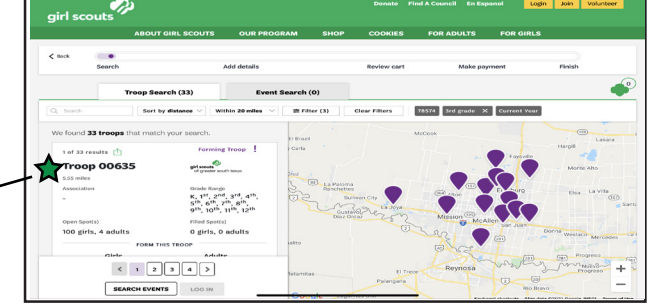

Not seeing the right troop for you? Would you like to start your own troop? Would you like to participate without a troop?

Click "Apply to start your own" or "Apply to participate without a troop" at the bottom of the search screen.

Not seeing the right troop for you? Apply to start your own or Apply to participate without a troop

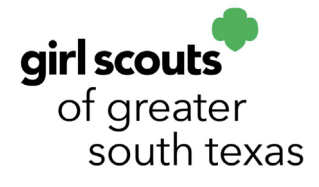

Need additional assistance? Contact our customer care team at <u>info@gsgst.org</u>.